|                                                      | GROUP                               | MODEL                                               |
|------------------------------------------------------|-------------------------------------|-----------------------------------------------------|
|                                                      | ENG                                 | 2020-2021MY<br>Soul (SK3)<br>2021MY<br>Seltos (SP2) |
|                                                      | NUMBER                              | DATE                                                |
|                                                      | 227 (Rev 1, 01/13/2022)             | February 2021                                       |
| TECHNICAL SER                                        | VICE BULLETIN                       |                                                     |
| SUBJECT: SERVICE ACTION: MIL ON E<br>ECM LOGIC IMPRO | DTC P0605 AND/OR<br>DVEMENT (SA463) | P2181                                               |
|                                                      |                                     |                                                     |

This bulletin has been <u>revised</u> to include additional information. New/revised sections of this bulletin are <u>indicated by a black bar</u> in the margin area.

This bulletin provides the procedure to improve the logic of the Engine Control Module (ECM) on some 2020-2021MY Soul (SK3) vehicles produced from November 24, 2018 through January 4, 2021 and 2021MY Seltos (SP2) vehicles produced from November 20, 2019 through January 8, 2021, equipped with NU 2.0L ATK engines, which may exhibit engine starting related DTC P0605 and/or thermostat related DTC P2181. To correct this concern. Follow the flowchart on page 2, then perform the Coolant Discharge procedure using KDS (for DTC P2181) <u>if applicable</u>, and/or apply the improved logic to the Engine system using the KDS ECU Upgrade function as described in this bulletin. For confirmation that the latest reflash has been applied to a vehicle you are working on, verify the ROM ID using the table on page 8 of this bulletin. Before conducting the procedure, verify that the vehicle is included in the list of affected VINs.

# DTC P0605: Internal Control Module Read Only Memory (ROM) Error DTC P2181: Thermostat Continuous Monitor Error

# **\*** NOTICE

A Service Action is a repair program without customer notification that is performed during the warranty period. Any dealer requesting to perform this repair outside the warranty period will require DPSM approval.

Repair status for a VIN is provided on WebDCS (Service  $\rightarrow$  Warranty Coverage  $\rightarrow$  Warranty Coverage Inquiry  $\rightarrow$  Campaign Information). Not completed Recall / Service Action reports are available on WebDCS (Consumer Affairs  $\rightarrow$  Not Completed Recall  $\rightarrow$  Recall VIN  $\rightarrow$  Select Report), which includes a list of affected vehicles.

This issue number is <u>SA463</u>.

Printed TSB copy is for reference only; information may be updated at any time. Always refer to KGIS for the latest information.

| Circulate To:   | I General Manager | Service Manager     | 🛛 Parts Manager |
|-----------------|-------------------|---------------------|-----------------|
| Service Advisor | s 🛛 Technicians   | 🗵 Body Shop Manager | Fleet Repair    |

#### Page 2 of 14

SUBJECT:

### SERVICE ACTION: MIL ON DTC P0605 AND/OR P2181 ECM LOGIC IMPROVEMENT (SA463)

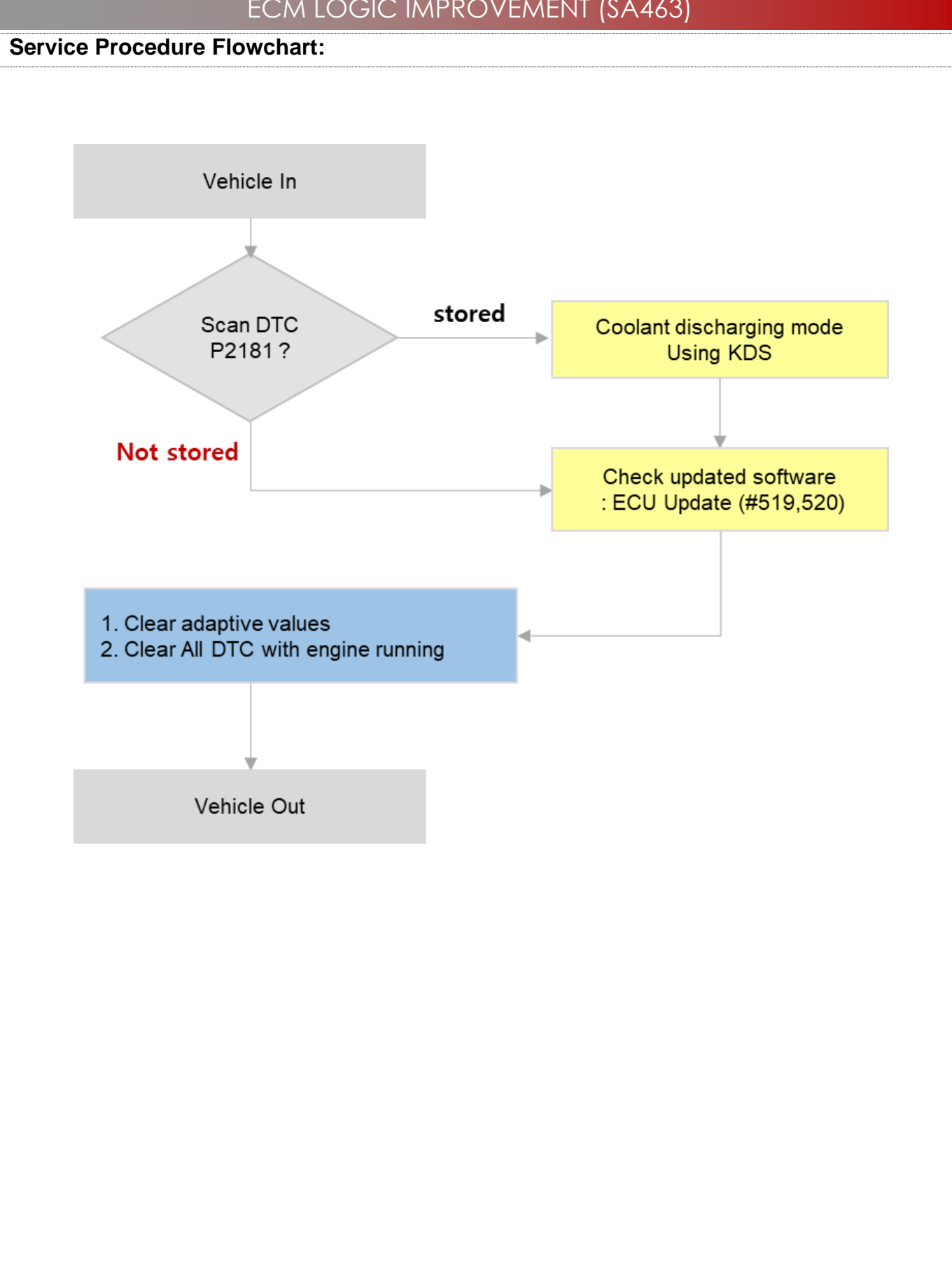

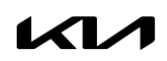

## SERVICE ACTION: MIL ON DTC P0605 AND/OR P2181 ECM LOGIC IMPROVEMENT (SA463)

#### **Coolant Discharging Mode Procedure:**

SUBJECT:

- NOTE: If DTC P2181 has been stored, follow the procedure outlined below.
- If DTC P2181 is not stored, go directly to the 'ECU Upgrade Procedure' on page 7.

|    |                         | Required Conditions needed before start                                                                                                    | ting the Coolant Discharging Mode Procedure                                                                                                    |  |
|----|-------------------------|----------------------------------------------------------------------------------------------------|----------------------------------------------------------------------------------------------------|--|
| 1  |                         | Transmission: Park (P) ا                                                                                                    | position / Parking Brake: ON                                                                                                    |  |
| 2  | 2.                      | Engine: Idling                                                                                                    |                                                                                                    |  |
| 3  | 3. Vehicle speed: 0 mph |                                                                                                    |                                                                                                    |  |
| 4  |                         | Неа                                                                                                    | ter: OFF                                                                                                    |  |
| 5  | i.                      | Conduct procedure indoors<br>NOTE: If necessary. conduct vehicle                                                                            | s to raise temperature of coolant<br>soaking to lower the vehicle temperature                                                                                                    |  |
| 1. | Co<br>coi<br>of t       | onnect the VCI-II to the OBD-II<br>nnector, located under the driver's side<br>the instrument panel.<br>th the ignition ON, turn ON the KDS |                                                                                                    |  |
|    | tab                     | blet. Select <b>KDS</b> from the home screen.                                                                                               |                                                                                                    |  |
| 3. | Co<br>the<br><b>AU</b>  | onfirm communication with VCI (A) and<br>en configure the vehicle (B) using the<br><b>JTO VIN</b> (C) feature.                              | Vehicle Selection<br>VCI & Contact Liet<br>News Center New Techline Feedback<br>No 8/22 Acronyms - 1<br>Sed 7/8/2016<br>2016<br>VCI & Contact Liet<br>NO 10/22 Contact Liet<br>VCI & Contact Liet<br>Vehicle Selection<br>VCI & Contact Liet<br>Vehicle Selection |  |

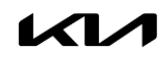

Printed TSB copy is for reference only; information may be updated at any time. Always refer to KGIS for the latest information. TSB: SA463 (Rev 1) Soul (SK3), Seltos (SP2) February 2021

| SOBJECT | FCM LOGIC IMPRO                                                            | VEMENT (SA463)                                                                                                    |
|---------|----------------------------------------------------------------------------|----------------------------------------------------------------------------------------------------|
| 2.      | From the Systems / Engine Control menu                                     |                                                                                                    |
|         | select 'Coolant Discharging Mode of Electric Thermostat' (D).              | S/W Management III Systems Components Fold All                                                                                                    |
|         | ★ NOTICE<br>The KDS screenshot(s) shown<br>are from a 2021MY Seltos (SP2). | Engine Control  System Identification[5000]  Resetting Adaptive Values[10100]  Auto Detected Configuration Reset[10200]  Evap. Leakage Test[505400]                                                                                                    |
|         | Your screens may be displayed<br>slightly different.                       | Read VIN[15300]      Write VIN[15400]      ETC TEST(Option)[81000]      Engine coolant filling mode[507500]      Coolant discharging mode of electric thermostat[526000]      ECU Mapping Verification[5100]                                             |
| 3.      | Select 'OK'.                                                               | S/W Management     Image: Coolant discharging mode of electric thermostat (ECT)       • Coolant discharging mode of electric thermostat (ECT)     By supplying current on the electronic thermostat, the abnormal residual coolant inside the thermostat |
|         |                                                                            | Enable Condition       1. Engine Idle         2. Temperature of coolant conditions are satisfied.         3. Status of heater operation: OFF                                                                                                    |
|         |                                                                            | Concerned<br>Component                                                                                                    |
|         |                                                                            | Concerned DTC                                                                                                    |
|         |                                                                            | Fail Safe                                                                                                    |
|         |                                                                            | Etc<br>OK<br>Do not touch any system buttons while performing this function.                                                                                                    |

**K** 

#### Page 5 of 14

| SORJECI | :                       | ECM LOGIC IMPRC                                                             | DVEMENT (SA463)                                                                                                    |  |  |
|---------|-------------------------|-----------------------------------------------------------------------------|----------------------------------------------------------------------------------------------------|--|--|
| 4.      | Con                     | firm the following conditions listed                                        | S/W Management                                                                                                    |  |  |
|         | belo                    | w are present, then select ' <b>OK</b> '.                                   | Coolant discharging mode of electric thermostat                                                                                                    |  |  |
|         |                         | Transmission: Park (P) position /                                           | [ Coolant discharging mode of electric thermostat (ECT) ]                                                                                                   |  |  |
|         | 1.                      | Parking Brake: ON                                                           | By supplying current on the electronic thermostat, the abnormal residual<br>coolant inside the thermostat is expelled.                                      |  |  |
|         | 2.                      | Engine: Idling                                                              | •[Condition]                                                                                                    |  |  |
|         | 3.                      | Coolant temperature: 32 - 78°F                                              | <ol> <li>Transmission : P position / Parking brake: Operating</li> <li>Engine : Idling</li> </ol>                                                           |  |  |
|         | 4.                      | Vehicle speed: 0 mph                                                        | 3. Temperature of coolant : 0~30°C(32~86"F)<br>4. Vehicle speed : 0 km/h<br>5. Status of baster operation : OEE                                             |  |  |
|         | 5.                      | Heater: OFF                                                                 | 6. Carry out indoors for raising the temperature of coolant                                                                                                 |  |  |
|         | 6.                      | Conduct procedure indoors to raise temperature of coolant                   | <b>[OK]</b> button: Proceed with the function<br><b>[Read]</b> button: Check the current temperature of coolant<br><b>[Cancel]</b> button: End the function |  |  |
|         | NO <sup>-</sup><br>soal | <b>FE:</b> If necessary, conduct vehicle king to lower vehicle temperature. | OK Read Cancel Do not touch any system buttons while performing this function.                                                                              |  |  |
| E       | \//a:                   | t for 100 occords (2 minutos)                                               |                                                                                                    |  |  |
| ົວ.     | vvai                    | t for foo seconds (3 minutes).                                              | S/W Management Coolant discharging mode of electric thermostat                                                                                              |  |  |
|         |                         |                                                                             | • [ Coolant discharging mode of electric thermostat (ECT) ]                                                                                                 |  |  |
|         |                         |                                                                             | ECT has entered into the coolant discharging mode.                                                                                                    |  |  |
|         |                         |                                                                             | [Cancel] button: Stop the function                                                                                                    |  |  |
|         |                         |                                                                             | Current temperature of coolant : 32.0 'F                                                                                                    |  |  |
|         |                         |                                                                             | Remaining time : 179 second(s)                                                                                                    |  |  |
|         |                         |                                                                             |                                                                                                    |  |  |
|         |                         |                                                                             |                                                                                                    |  |  |
|         |                         |                                                                             |                                                                                                    |  |  |
|         |                         |                                                                             |                                                                                                    |  |  |
|         |                         |                                                                             |                                                                                                    |  |  |
|         |                         |                                                                             | Cancel                                                                                                    |  |  |
|         |                         |                                                                             | 1                                                                                                    |  |  |

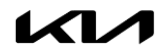

| Page 6 of 14 |                                             |                                                             |  |  |
|--------------|---------------------------------------------|-------------------------------------------------------------|--|--|
| SUBJECT      | SERVICE ACTION: MIL ON D<br>ECM LOGIC IMPRC | TC P0605 AND/OR P2181<br>VEMENT (SA463)                     |  |  |
| 6.           | When the procedure is completed select      | S/W Management                                              |  |  |
|              | 'OK'.                                       | Coolant discharging mode of electric thermostat             |  |  |
|              |                                             | • [ Coolant discharging mode of electric thermostat (ECT) ] |  |  |
|              |                                             | ECT has entered into the coolant discharging mode.          |  |  |
|              |                                             | Information                                                 |  |  |
|              |                                             | It has been completed !!!                                   |  |  |
|              |                                             | Press [OK] button.                                          |  |  |
|              |                                             | ок                                                          |  |  |
|              |                                             |                                                             |  |  |
|              |                                             |                                                             |  |  |
|              |                                             |                                                             |  |  |
|              |                                             |                                                             |  |  |
|              |                                             |                                                             |  |  |
|              |                                             | valice                                                      |  |  |
| 7.           | Proceed to 'ECU Upgrade Procedure'          |                                                             |  |  |
|              | on page 7.                                  |                                                             |  |  |
|              |                                             |                                                             |  |  |
|              |                                             |                                                             |  |  |
|              |                                             |                                                             |  |  |
|              |                                             |                                                             |  |  |
|              |                                             |                                                             |  |  |
|              |                                             |                                                             |  |  |
|              |                                             |                                                             |  |  |
|              |                                             |                                                             |  |  |
|              |                                             |                                                             |  |  |
|              |                                             |                                                             |  |  |
|              |                                             |                                                             |  |  |
|              |                                             |                                                             |  |  |
|              |                                             |                                                             |  |  |
|              |                                             |                                                             |  |  |
|              |                                             |                                                             |  |  |
|              |                                             |                                                             |  |  |
|              |                                             |                                                             |  |  |
|              |                                             |                                                             |  |  |
|              |                                             |                                                             |  |  |

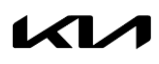

### SERVICE ACTION: MIL ON DTC P0605 AND/OR P2181 ECM LOGIC IMPROVEMENT (SA463)

#### ECU Upgrade Procedure:

To correct this condition, the ECU should be reprogrammed using the KDS download, as described in this bulletin.

Upgrade Event Name

519. SK3 NU 2.0ATK ENGINE MIL ON DTC JUDGMENT LOGIC IMPROVEMENT

520. SP2 NU 2.0ATK ENGINE MIL ON DTC JUDGMENT LOGIC IMPROVEMENT

# **\*** NOTICE

- A <u>fully charged battery</u> is necessary before the ECU upgrade can take place. It is recommended that a battery charger is used in ECU mode during the reflash or the use of a fully charged jump starter box connected to the battery.
- Ensure the KDS or GDS is sufficiently charged at 50% or higher prior to reflash.
- All ECU upgrades must be done with the ignition key in the 'ON' position.
- Be careful not to disconnect the VCI-II connected to the vehicle during the ECU upgrade procedure.
- DO NOT start the engine during ECU upgrade.
- DO NOT turn the ignition key 'OFF' or interrupt the power supply during ECU upgrade.
- When the ECU upgrade is completed, turn the ignition 'OFF' and wait 10 seconds before starting the engine.
- ONLY use approved ECU upgrade software designated for the correct model and model year.

# **IMPORTANT**

It is recommended to ALWAYS check the Electronic Parts Catalog (EPC) to locate the ECU Part Number respective to Auto/Manual Mode ROM IDs. DO NOT reference the parts label affixed to the ECU.

# **\*** NOTICE

Before attempting an ECU upgrade on any Kia model, make sure to first determine whether the applicable model is equipped with an immobilizer a security system. Failure to follow proper procedures may cause the PCM to become inoperative after the upgrade and any claims associated with this repair may be subject to chargeback.

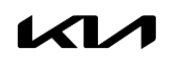

SUBJECT:

### SERVICE ACTION: MIL ON DTC P0605 AND/OR P2181 ECM LOGIC IMPROVEMENT (SA463)

#### **ROM ID INFORMATION TABLE:**

#### Upgrade Event #519 (SK3)

| Model MV                |       | ТМ    |     | ROM ID      |                                              |              |              |
|-------------------------|-------|-------|-----|-------------|----------------------------------------------|--------------|--------------|
| INICUEI                 | IVI T | I IVI |     | ECU P/INU.  | Previous                                     | New          |              |
|                         | 2020  | CVT   | Yes | 39171 2ELC0 | SKASP2KS6B0A<br>SKASP2KS6B1A                 | SKASP2KF6B7A |              |
|                         |       |       | No  | 39173 2ELC0 | SKASP2JS6B0A<br>SKASP2JS6B1A                 | SKASP2JF6B7A |              |
|                         |       | 6MT   | Yes | 39171 2ELD0 | SKAUP2AS6B0A<br>SKAUP2AS6B1A<br>SKAUP2AS6B1B | SKAUP2AF6B7A |              |
| SK3<br>(Nu 2.0L<br>ATK) |       |       | No  | 39173 2ELD0 | SKAUP2US6B0A<br>SKAUP2VS6B1A<br>SKAUP2VS6B1B | SKAUP2UF6B7A |              |
|                         | 0001  | CVT   | Yes | 39171 2ELC1 | SKBSP2KS6B2A                                 | SKBSP2KS6B7A |              |
|                         |       |       | No  | 39173 2ELC1 | SKBSP2JS6B2A                                 | SKBSP2JS6B7A |              |
|                         | 2021  | J21   | Yes | 39171 2ELD1 | SKBUP2AS6B2A                                 | SKBUP2CS6B7A |              |
|                         |       | 61    | 6MT |             | No                                           | 39173 2ELD1  | SKBUP2US6B2A |

#### Upgrade Event #520 (SP2)

| Madal   | N ANZ | TNA   |     |                            | ROM ID       |              |
|---------|-------|-------|-----|----------------------------|--------------|--------------|
| IVIOCEI | IVI Y | I IVI |     | ECU P/NO.                  | Previous     | New          |
| SP2     | 2020  | OVT   | Yes | 39171 2EPT0<br>39171 2EPV0 | SPAUP2KS6D2A | SPAUP2KS6D5A |
| ATK)    | 2020  | UVI   | No  | 39173 2EPT0<br>39173 2EPV0 | SPAUP2JS6D2A | SPAUP2JS6D5A |

To verify the vehicle is affected, be sure to check the Calibration Identification of the vehicle's ECM ROM ID and reference the Information Table as necessary.

# **\*** NOTICE

Prior to performing the ECU upgrade, be sure to check that the KDS is fully charged.

1. Connect the VCI-II to the OBD-II connector, located under the driver's side of the instrument panel.

# **\*** NOTICE

The ECU upgrade function on KDS operates wirelessly. It is not necessary to perform the upgrade via USB cable.

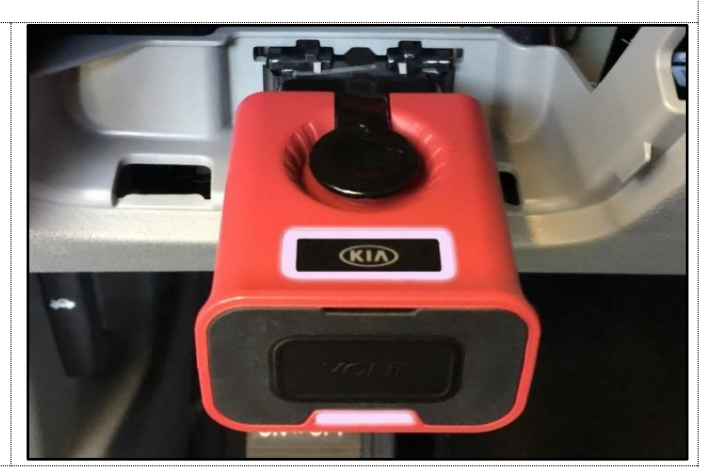

Printed TSB copy is for reference only; information may be updated at any time. Always refer to KGIS for the latest information. TSB: SA463 (Rev 1) Soul (SK3), Seltos (SP2) February 2021

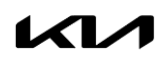

Page 9 of 14

| SUBJECT | SERVICE ACTION: MIL ON D                                                                                                    | TC P0605 AND/OR P2181<br>DVFMFNT (SA463)                                                                                                    |
|---------|----------------------------------------------------------------------------------------------------|----------------------------------------------------------------------------------------------------|
| 2.      | With the ignition ON, turn ON the KDS tablet. Select <b>KDS</b> from the home screen.                                                       |                                                                                                    |
| 3.      | Confirm communication with VCI (A) and<br>then configure the vehicle (B) using the<br><b>AUTO VIN</b> (C) feature.                          | Vehicle Selection<br>Vcl * * * * * * * * * * * * * * * * * * *                                                                                                    |
| 4.      | Select ECU Upgrade.                                                                                                    | News Center       New Items       Techline       Feedback       MORE ►         • 08/22       Acronyms - Revised 7/8/2016       •       •       08/22       •       •       •       •       •       •       •       •       •       •       •       •       •       •       •       •       •       •       •       •       •       •       •       •       •       •       •       •       •       •       •       •       •       •       •       •       •       •       •       •       •       •       •       •       •       •       •       •       •       •       •       •       •       •       •       •       •       •       •       •       •       •       •       •       •       •       •       •       •       •       •       •       •       •       •       •       •       •       •       •       •       •       •       •       •       •       •       •       •       •       •       •       •       •       •       •       •       •       •       •       •       •       •       • |
| 5.      | The KDS will check the server for recently<br>uploaded Events and then automatically<br>download Upgrade Event #519 (SK3) or<br>#520 (SP2). | After the download is complete, the program will shut down to install.<br>Please wait until the program restarts.  Event Status 271.QF 2.4GDI DTC P0171,P0420 LOGIC IMPROVEMENT Downloading 273.TF 2.4GDI DTC P0171,P0420 LOGIC IMPROVEMENT Ready  Do not touch any system buttons while performing this function.  KDS screenshot shown above is for demonstration purposes only. Events shown in screenshot are not applicable to this bulletin.                                                                                                    |

| Page 1  | 0 of 14                                                                                                    |                                                                                                    |  |  |  |  |
|---------|----------------------------------------------------------------------------------------------------|----------------------------------------------------------------------------------------------------|--|--|--|--|
| SUBJECT | SERVICE ACTION: MIL ON D                                                                                                    | TC P0605 AND/OR P2181                                                                                                    |  |  |  |  |
|         | ECM LOGIC IMPROVEMENT (SA463)                                                                                                    |                                                                                                    |  |  |  |  |
| 6.      | Select Auto Mode.<br>CAUTION<br>Do NOT attempt to perform a<br>Manual Mode upgrade <u>UNLESS</u><br><u>Auto Mode fails</u> . Always follow<br>the instructions given on the<br>KDS in either Auto or Manual<br>mode.                                                                                                    | Auto Mode Manual Mode                                                                                                    |  |  |  |  |
| 7.      | Select the <b>Engine</b> system under the<br>System selection menu.<br>Touch <b>ID Check</b> (D) and confirm that the<br>latest update is available.<br>Select <b>Upgrade Event #519 (SK3)</b> <u>or</u><br><b>#520 (SP2)</b> and select <b>Upgrade</b> to<br>continue.                                                             | System   Image: System   Image: System< |  |  |  |  |
| 8.      | The ECU upgrade will begin and the progress of the upgrade will appear on the bar graph. Upgrade part (1/2) (E) will download the upgrade event to the VCI-II. Upgrade part (2/2) (F) will upgrade the ECU.           CAUTION           Do not touch the system buttons (like 'Back', 'Home', 'etc.') while performing ECU Upgrade. | E<br>ECU Upgrading(1/2)<br>ECU is in the process of being upgraded.<br>Please wait a few minute.<br>F<br>ECU Upgrading(2/2)<br>ECU is in the process of being upgraded.<br>Please wait a few minute.                                                                                                    |  |  |  |  |

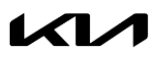

Page 11 of 14

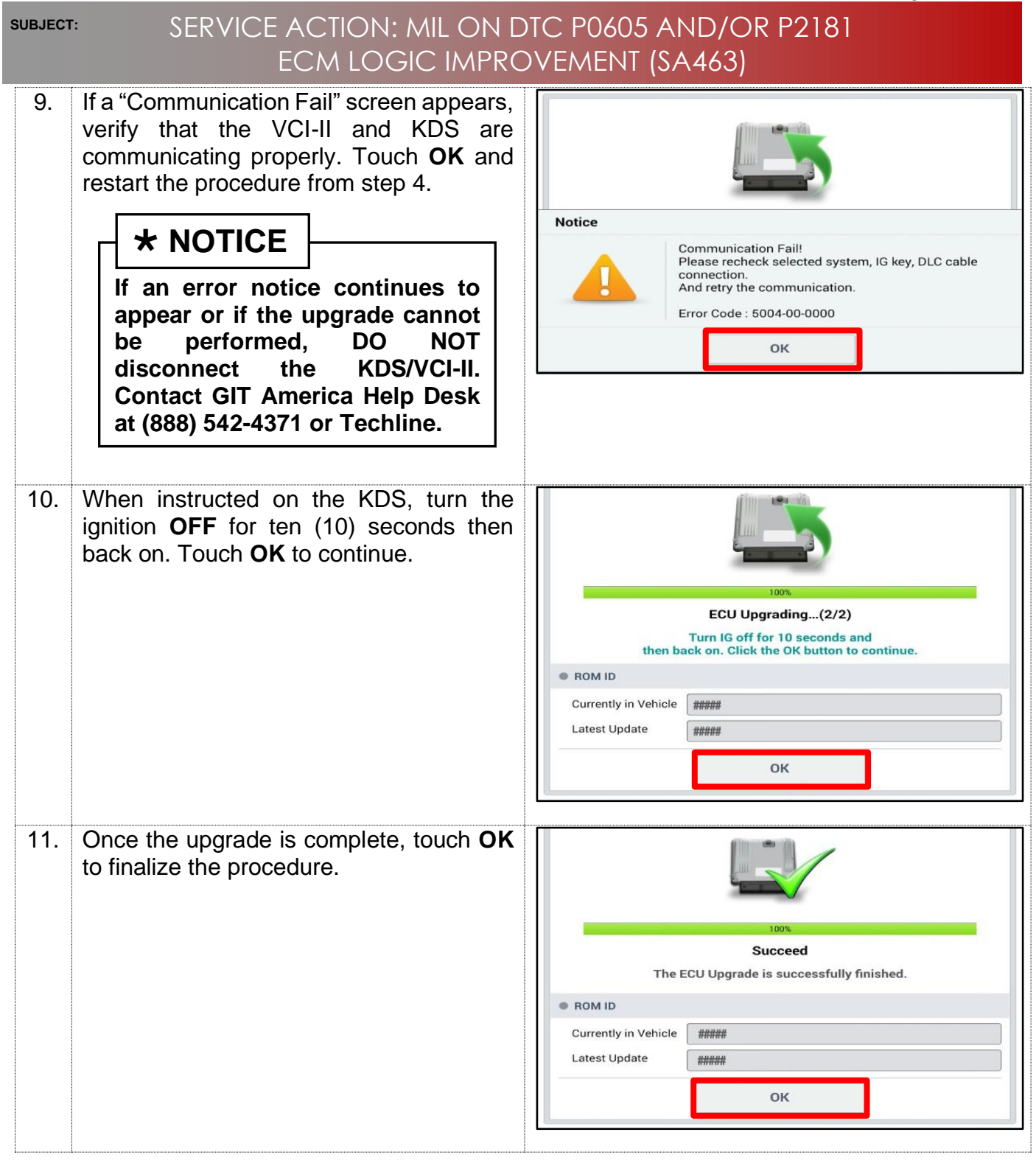

| Page 1  | 2 of 14                                                                                                    |                                                                                                    |
|---------|----------------------------------------------------------------------------------------------------|----------------------------------------------------------------------------------------------------|
| SUBJECT | SERVICE ACTION: MIL ON D<br>ECM LOGIC IMPRC                                                                                                    | DTC P0605 AND/OR P2181<br>DVEMENT (SA463)                                                                      |
| 12.     | When prompted, select <b>YES</b> to check for<br>Diagnostic Trouble Codes (DTC) and<br>erase any DTCs stored such as EPS,<br>ESC, and TPMS that may have been set<br>during the upgrade. | Notice       Do you want to run Fault Code Searching?       Yes     No       Latest Update     58910-C6900_1.3 |
| 13.     | Start the engine to confirm proper operation of the vehicle.                                                                                                    |                                                                                                    |

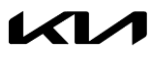

SUBJECT:

### SERVICE ACTION: MIL ON DTC P0605 AND/OR P2181 ECM LOGIC IMPROVEMENT (SA463)

Manual Upgrade Procedure:

# **\*** NOTICE

The manual upgrade should ONLY be performed if the automatic upgrade fails.

If the automatic upgrade fails, turn the ignition OFF for about 10 seconds then place it back in the ON position to reset the control unit BEFORE performing manual upgrade.

See table below for Manual Mode passwords.

|                | Manual Mode ECU Upgrade Passwords                                                                                                    |                                                     |          |  |  |
|----------------|----------------------------------------------------------------------------------------------------|-----------------------------------------------------|----------|--|--|
|                | No.                                                                                                    | Menu                                                | Password |  |  |
|                |                                                                                                    | SK3 Nu 2.0 ATK CVT +IMMO/SMK (20MY): 39171-2ELC0    | 5191     |  |  |
|                |                                                                                                    | SK3 Nu 2.0 ATK CVT -IMMO (20MY): 39173-2ELC0        | 5192     |  |  |
|                |                                                                                                    | SK3 Nu 2.0 ATK 6MT +IMMO/SMK (20MY): 39171-2ELD0    | 5193     |  |  |
|                | #510 (SK2)                                                                                                    | SK3 Nu 2.0 ATK 6MT -IMMO (20MY): 39173-2ELD0        | 5194     |  |  |
|                | #319 (313)                                                                                                    | SK3 Nu 2.0 ATK CVT +IMMO/SMK (21MY): 39171-2ELC1    | 5195     |  |  |
|                |                                                                                                    | SK3 Nu 2.0 ATK CVT -IMMO (21MY): 39173-2ELC1        | 5196     |  |  |
|                |                                                                                                    | SK3 Nu 2.0 ATK 6MT +IMMO/SMK (21MY): 39171-2ELD1    | 5197     |  |  |
|                |                                                                                                    | SK3 Nu 2.0 ATK 6MT -IMMO (21MY): 39173-2ELD1        | 5198     |  |  |
|                | #520 (SP2)                                                                                                    | SP2 Nu 2.0 ATK CVT +IMMO/SMK (20MY): 39171-2EPT0/V0 | 5201     |  |  |
|                | #320 (81 2)                                                                                                    | SP2 Nu 2.0 ATK CVT -IMMO (20MY): 39173-2EPT0/V0     | 5202     |  |  |
| 2.<br>3.<br>4. | <ul> <li>Select the Engine system under the System selection menu. Select Upgrade Event #519 (SK3) or #520 (SP2) and select Upgrade to continue.</li> <li>Select the appropriate control unit part number with reference to the ROM ID Information Table on page 8, and select OK.</li> <li>Enter the appropriate password from the Manual Mode password table above and select OK.</li> </ul> |                                                     |          |  |  |
| 5.             | The upgrade will begin and the progress of the upgrade will appear on the bar graph.                                                                                                    |                                                     |          |  |  |
| 6.             | When instructed on the KDS, turn the ignition <b>OFF</b> for ten (10) seconds then back on. Touch <b>OK</b> to continue.                                                                                                    |                                                     |          |  |  |
| 7.             | Once the upgrade is complete, touch <b>OK</b> to finalize the procedure.                                                                                                    |                                                     |          |  |  |
| 8.             | When prompted, select <b>YES</b> to check for Diagnostic Trouble Codes (DTC) and erase any DTCs stored such as EPS, ESC, and TPMS that may have been set during the upgrade.                                                                                                    |                                                     |          |  |  |
| 9.             | Start the engine to confirm proper operation of the vehicle.                                                                                                    |                                                     |          |  |  |

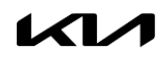

#### Page 14 of 14

SUBJECT:

### SERVICE ACTION: MIL ON DTC P0605 AND/OR P2181 ECM LOGIC IMPROVEMENT (SA463)

#### AFFECTED VEHICLE RANGE:

| Model        | Production Date Range                |  |  |  |
|--------------|--------------------------------------|--|--|--|
| Soul (SK3)   | November 24, 2018 to January 4, 2021 |  |  |  |
| Seltos (SP2) | November 20, 2019 to January 8, 2021 |  |  |  |

### WARRANTY INFORMATION:

#### N Code: N99 C Code: C99

| Model | Claim<br>Type | Causal<br>P/N  | Qty. | Repair<br>Description                                              | Labor Op<br>Code | Op<br>Time | Replacement<br>P/N | Qty. |
|-------|---------------|----------------|------|--------------------------------------------------------------------|------------------|------------|--------------------|------|
| ALL   | V             | 39171<br>2EPT0 | 0    | (SA463)<br>KDS Additional<br>Function and ECM<br>Logic Improvement | 210005R0         | 0.4<br>M/H | N/A                | 0    |
|       |               |                |      | (SA463)<br>ECM Logic<br>Improvement                                | 210005R1         | 0.3<br>M/H |                    |      |

# **\*** NOTICE

VIN inquiry data for this repair is provided for tracking purposes only. Kia retailers should reference <u>SA463</u> when accessing the WebDCS system.

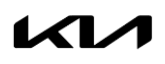